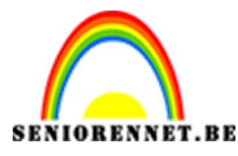

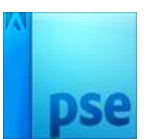

## <u>Maken van hoofdbannerstrip</u>

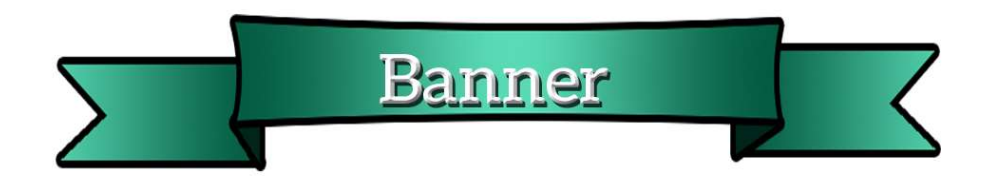

- 1. Open een nieuw document van 1000 x 400px 72 ppi transparant.
- 2. Neem Rechthoekig selectiekader en teken een rechthoek.

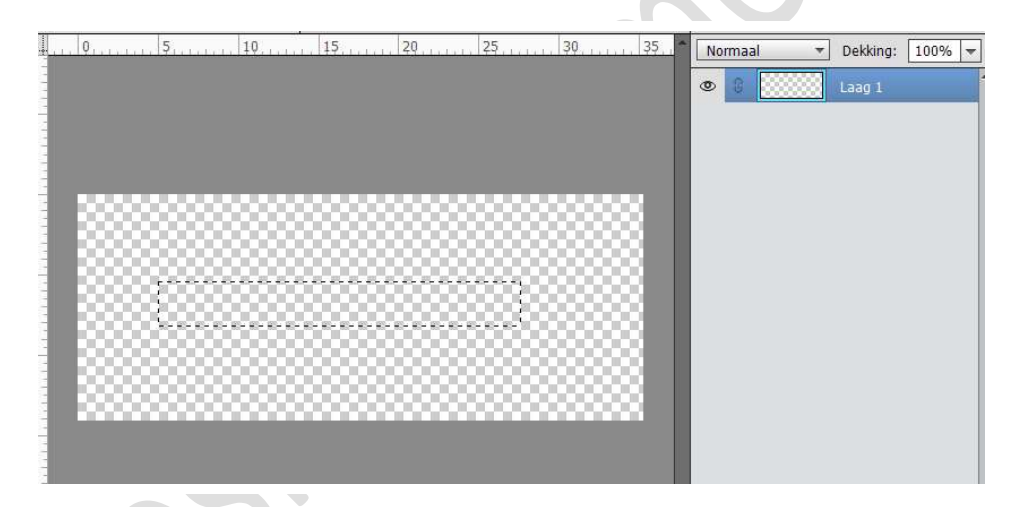

 Kies een Verloop naar keuze. Op positie 0 en 100 hetzelfde kleur – op positie 50: kleur in dezelfde tint maar lichter. Trek een Lineaire verloop van links naar rechts.

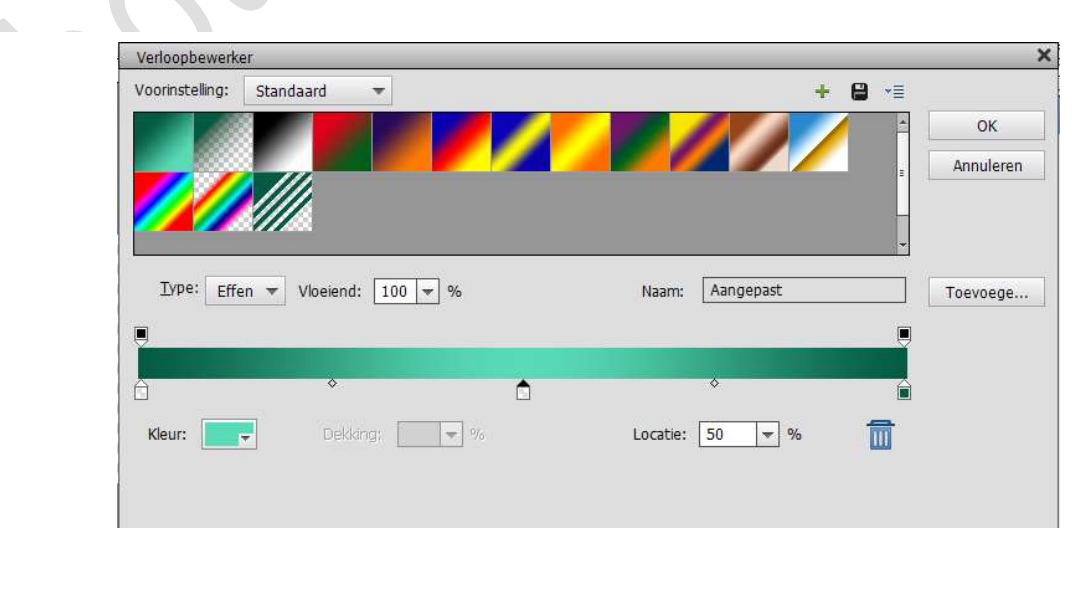

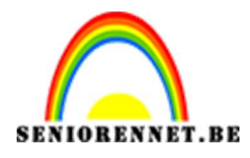

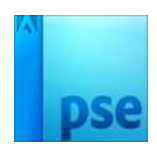

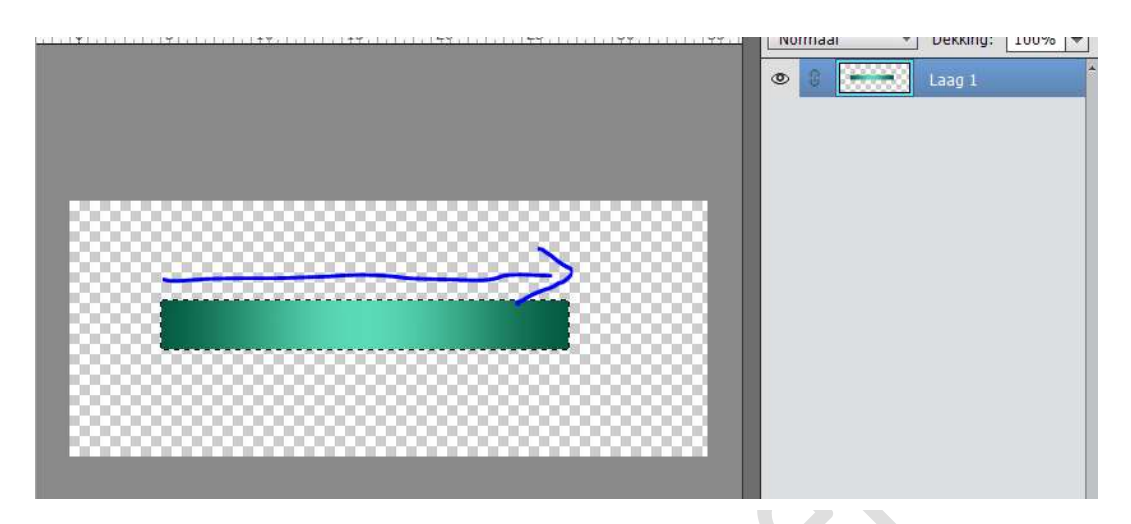

Deselecteren.

4. Plaats een nieuwe Laag boven laag een.

Teken een rechthoek de hoogte even hoog al als deze van Laag 1, maar breedte is korter.

Trek een verloop van links naar rechts van donkere kleur naar Lichtere kleur.

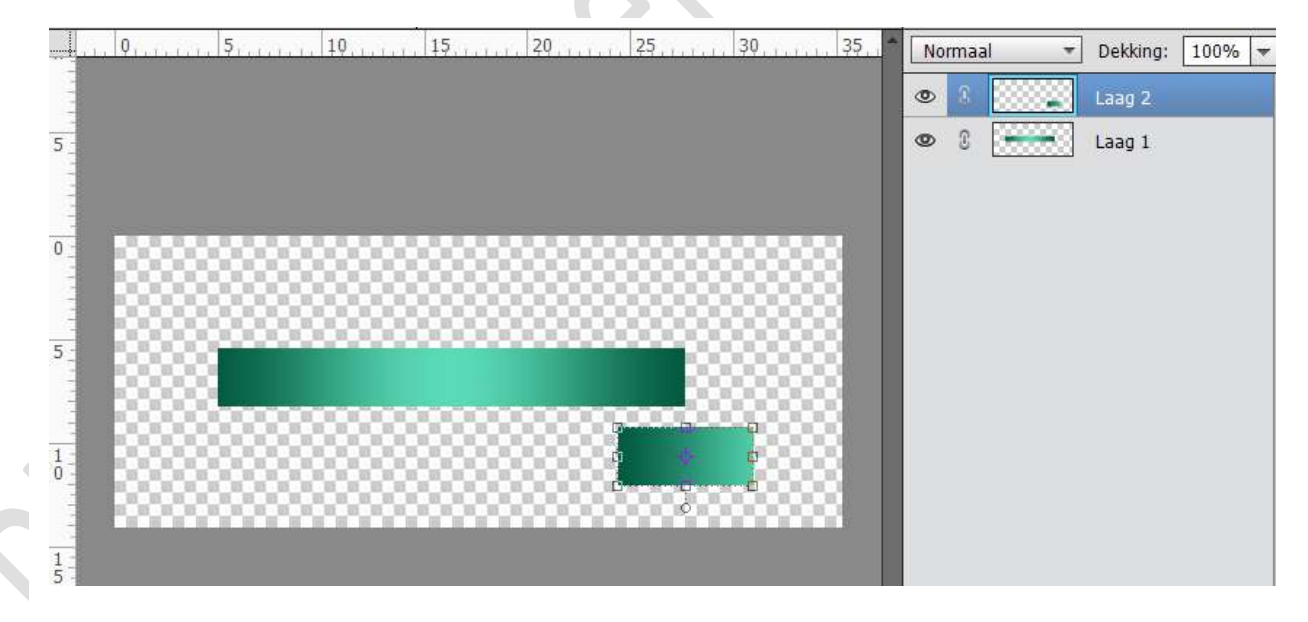

5. Neem de Veelhoeklasso. Teken zoals hieronder.

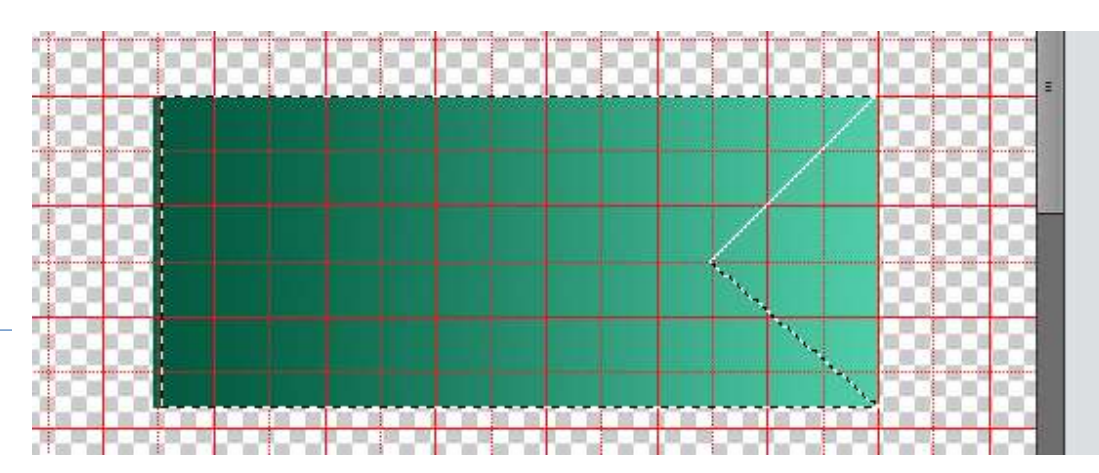

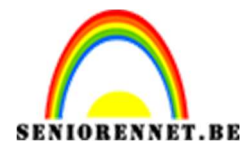

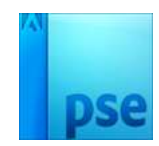

Selecteren  $\rightarrow$  Selectie omkeren  $\rightarrow$  druk op delete. Nu hebben we aan einde een staart gemaakt.

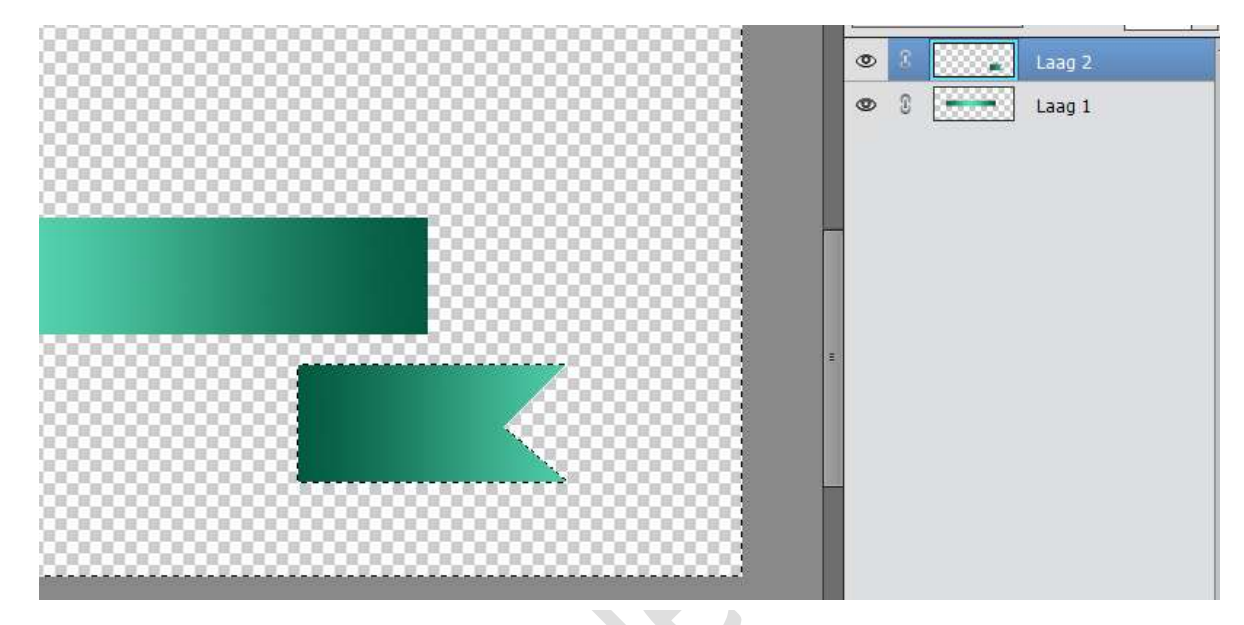

Deselecteren

6. Laag 2 dupliceren.

Noem Laag 2: Rechts en Noem Laag 2 kopie: Links Activeer de Laag Links, ga naar Afbeeldingen → Roteren → Laag Horizontaal draaien.

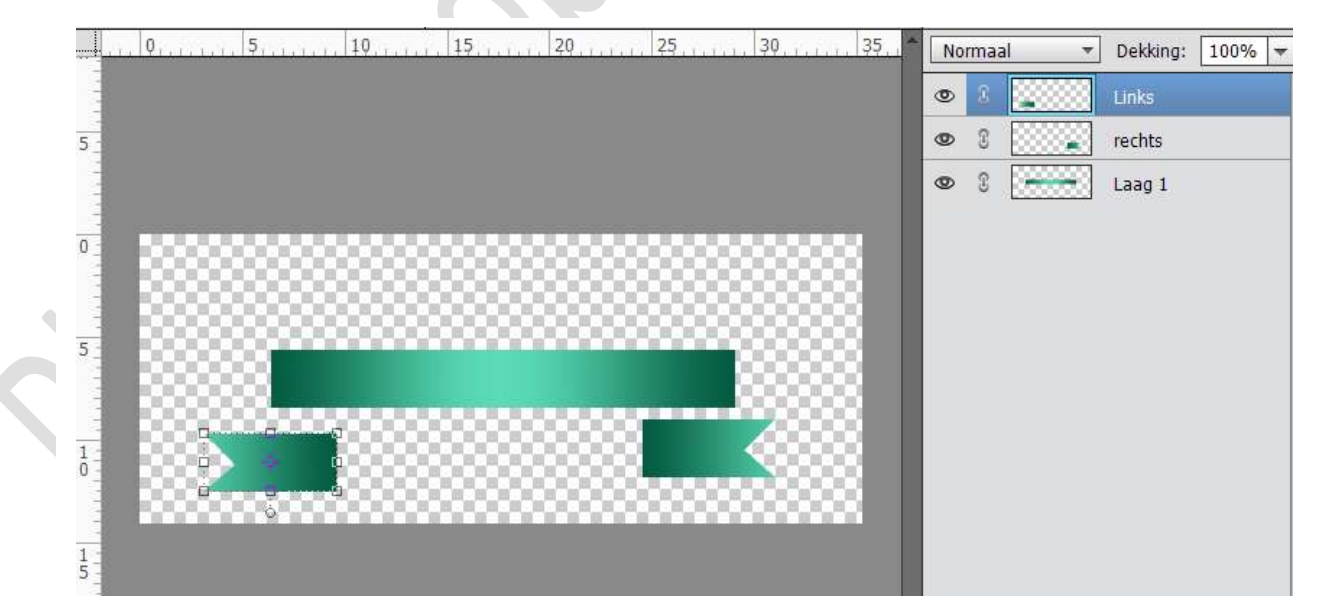

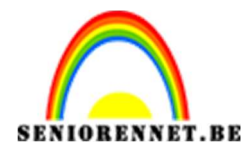

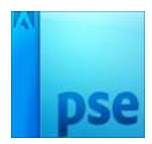

7. Activeer Laag 1. Ga naar Filter  $\rightarrow$  Vervormen  $\rightarrow$  Kneep  $\rightarrow$  63%

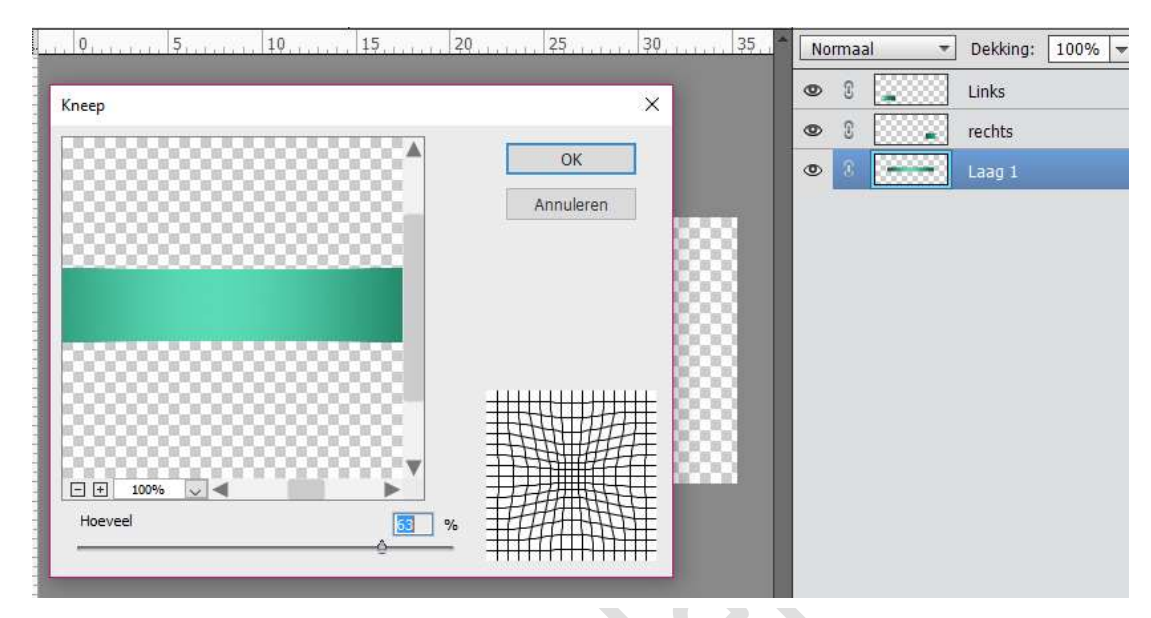

8. Ga dan naar effecten  $\rightarrow$  geef deze een omlijning van 5 px – buiten – zwart.

|                       | Image: Second second second |
|-----------------------|----------------------------------------------------------------------------------------------------|
|                       | Stijlinstelling                                                                                                    |
|                       | Meer informatie over: laagstijlen                                                                                                    |
|                       | Voorvertoning                                                                                                    |
|                       | Belichtingshoek: 🚺 90 °                                                                                                    |
|                       | Slagschaduw                                                                                                    |
|                       | Gloed                                                                                                    |
|                       | Schuine rand                                                                                                    |
|                       | I Streek                                                                                                    |
| 1% Doc: 1,14M/1,98M ) | Grootte:                                                                                                    |
|                       | Dekking: / 100 %                                                                                                    |

9. Laagstijl kopiëren en deze toepassen op Laag Rechts en Links.

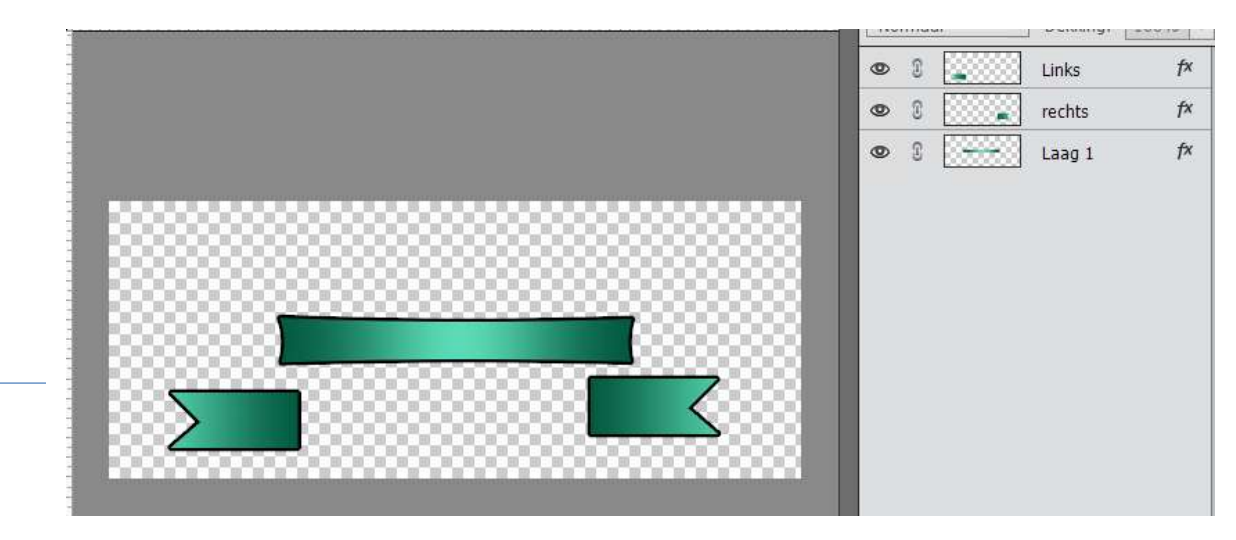

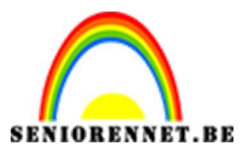

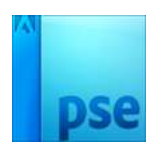

10. Pas de hoogte van Laag Links en Laag rechts aan, aan die van de hoogte van Laag 1.

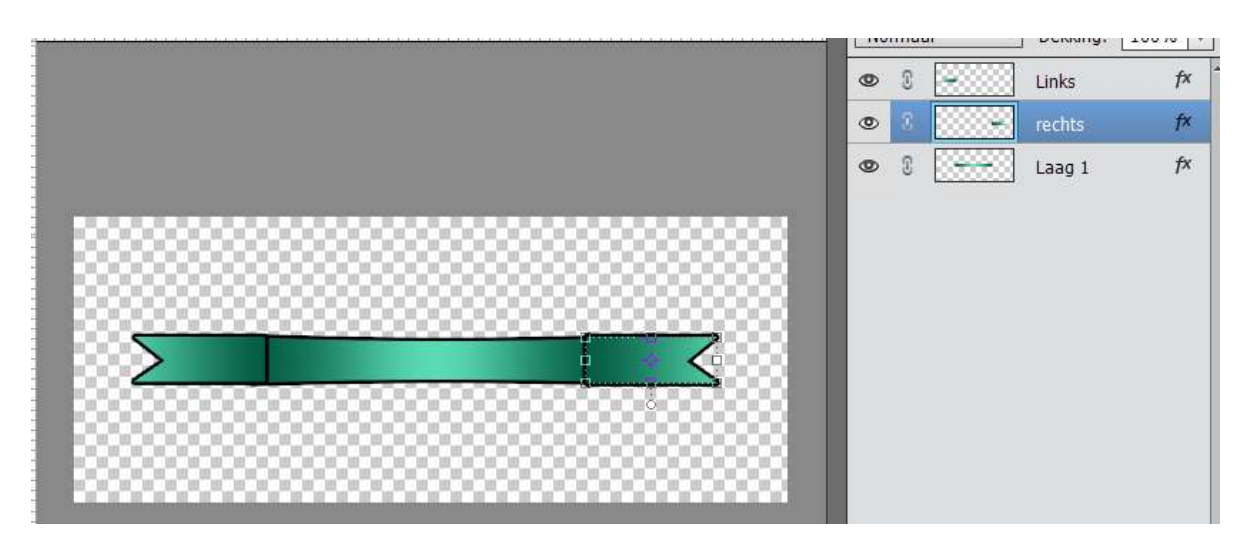

## 11. Maken van spandetails

Plaats Laag 1 boven de laag Links. Laat Laag Links en Laag rechts wat dalen naar beneden.

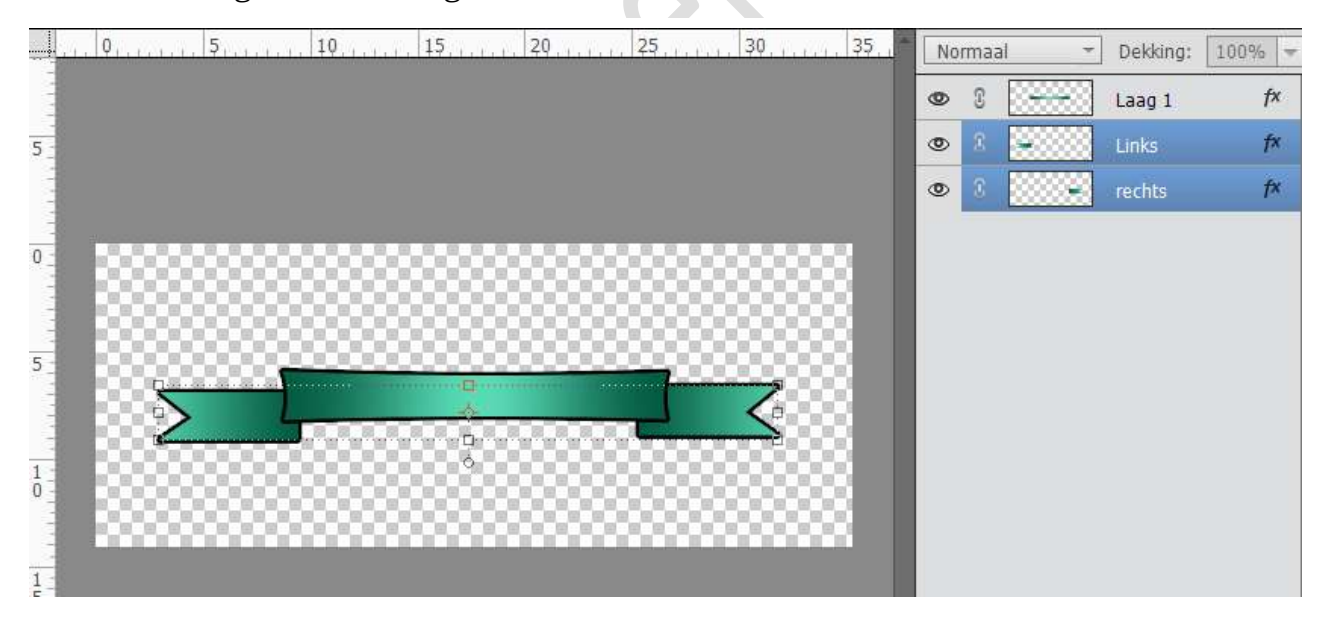

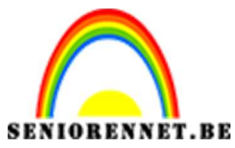

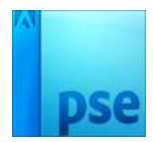

- PSE- Maken van hoofdbannerstrip
- 12. Plaats boven de Laag Rechts een nieuwe laag en noem deze laag spandetails rechts.

Neem de Veelhoeklasso en teken een driehoek.

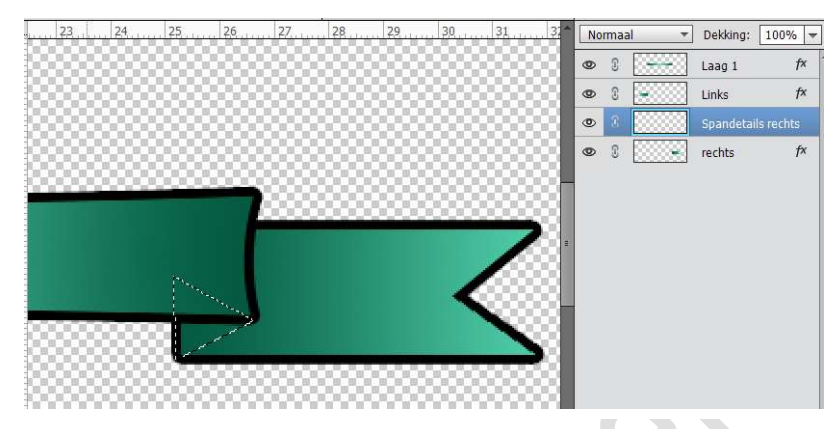

Vul deze met het donkere kleur, tintje donkerder dan donkere kleur van Verloop.

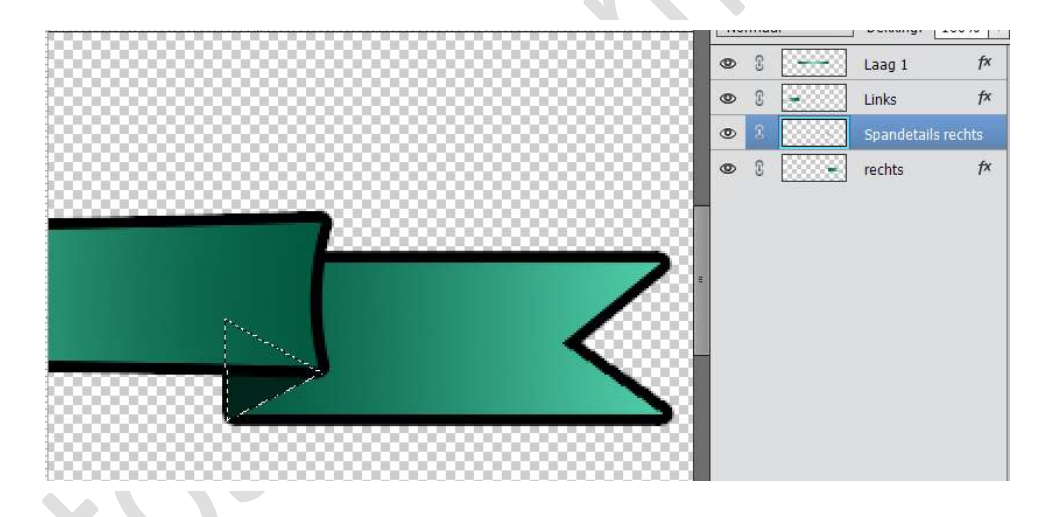

Laagstijl ook hierop kopiëren.

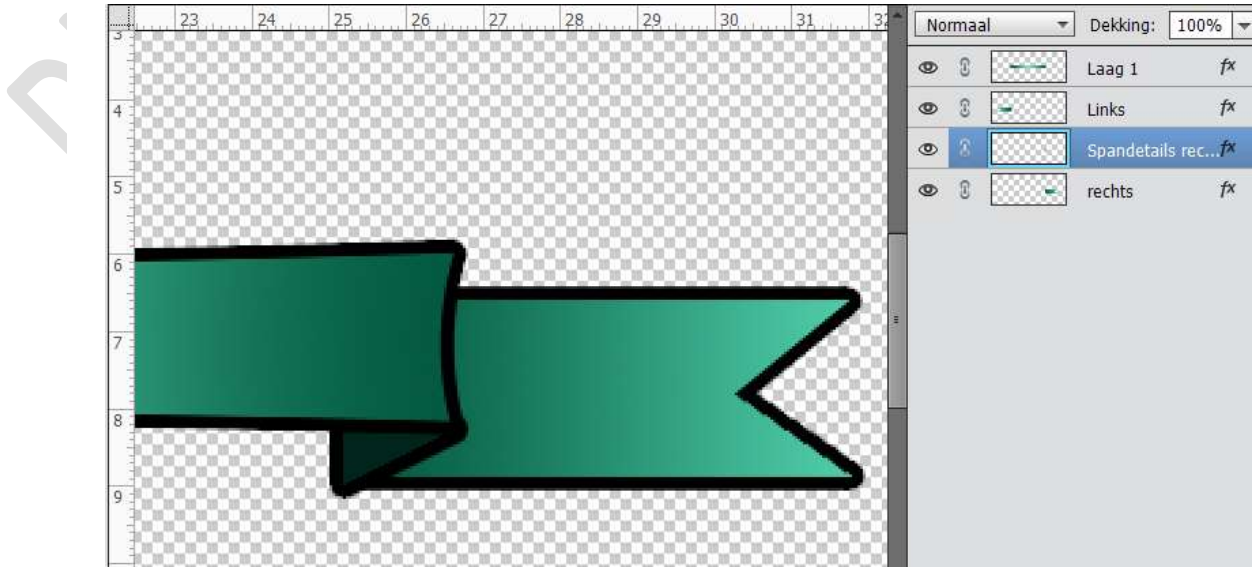

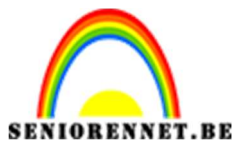

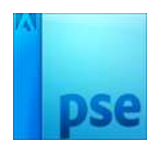

- 13. Plaats boven de Laag Links een nieuwe laag en noem deze laag spandetails links.
  - Neem de Veelhoeklasso en teken een driehoek.

Vul deze met het donkere kleur, tintje donkerder dan donkere kleur van Verloop.

Laagstijl ook hierop kopiëren.

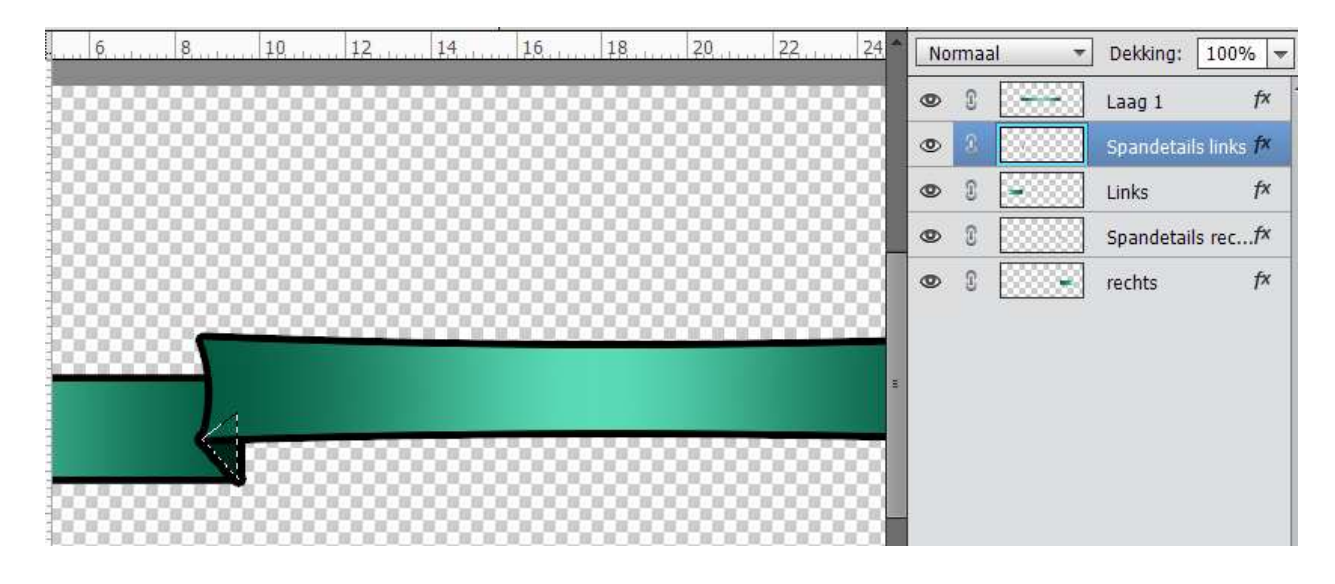

14. Selecteer alle lagen.

Doe CTRL+ALT+E  $\rightarrow$  dit zorgt voor een samengevoegde laag, u kan dan de oogjes van de andere lagen sluiten.

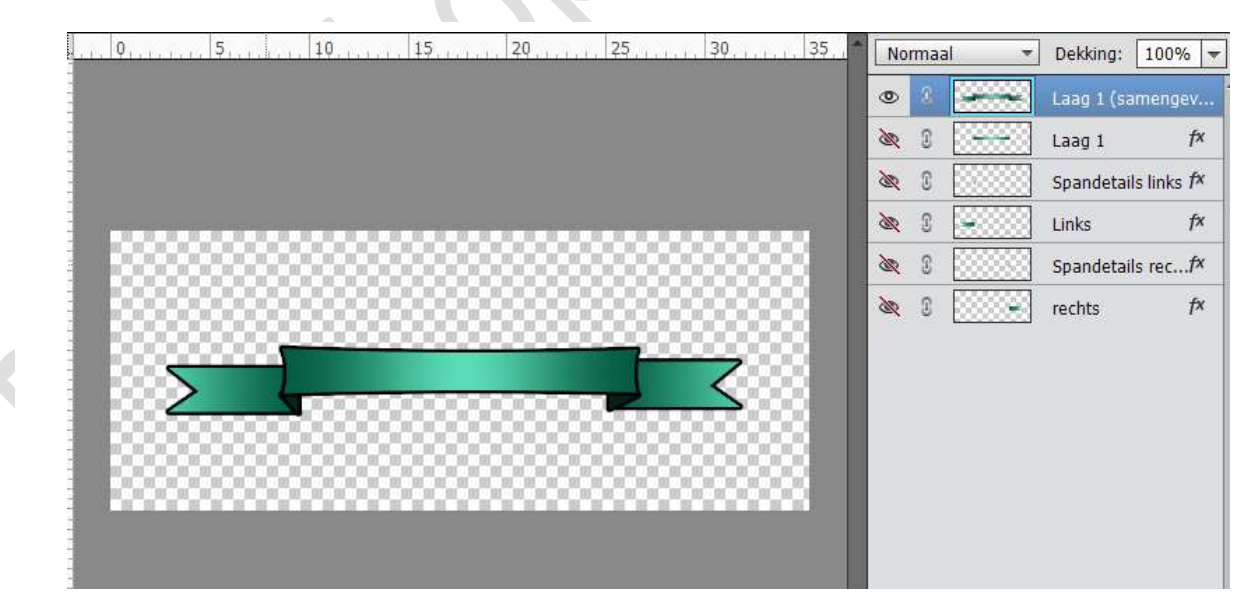

15.Werk af naar keuze.

Tekst toevoegen of ergens in het werkje toevoegen. Veel plezier ermee

NOTI